# Panasonic

### 取扱説明書

8V型ワイドVGAモニター 2DIN AVシステム 地上デジタルTV/DVD/CD内蔵HDDカーナビステーション

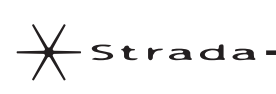

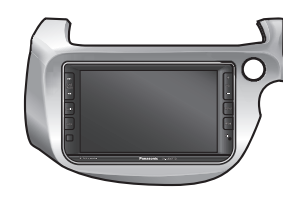

Bar CN-L800FTD

### ご使用前に、「安全上のご注意」(P.8~11)を必ずお読みください。

このたびは、パナソニック製品をお買い上げいただき、まことにありがとうございます。

- ●説明書をよくお読みのうえ、正しく安全にお使いください。
- ●保証書は「お買い上げ日・販売店名」などの記入を確かめ、説明書とともに大切に保管してください。

### 当社サイトで「ユーザー登録」をしてください

http://panasonic.jp/navi/

● ユーザー登録と同時に、自動的に「ナビcafe」の会員登録が行われ、 インターネットでの各種サービスをご利用いただけます。

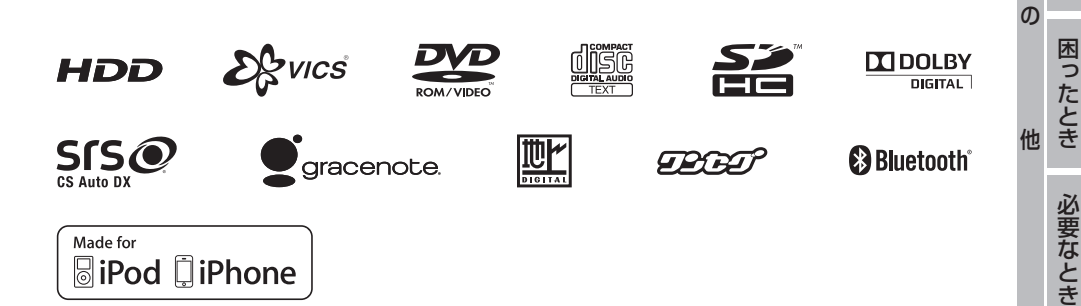

はじめに

ナビゲーション

オーディオ

BLUETOOTH

別売品

設定

そ

## 主な特長

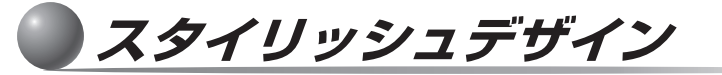

### インパネにフィットする一体感

ホンダ フィット専用\*1に設計されたデザインのため、インパネとの一体感や見栄えの 美しさが際立ちます。また、ボタンやLEDなども専用設計になっており、よりスタイリッ シュな仕上がりを実現しています。

※1型式:DBA-GE6/GE7/GE8/GE9/GG7/GG8,DAA-GP1/GP2

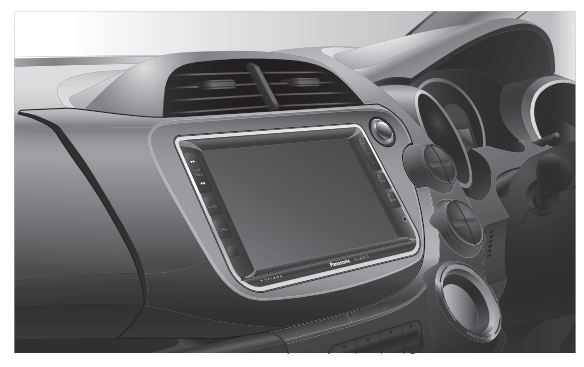

大画面 8V型ワイド VGAモニター

### 見やすく、使いやすい

8V型の大画面を採用しました。従来のサイズのナビゲーションに比べ、地図はもちろん 地上デジタル放送なども大きく見えるとともに透過率の高いパネルを使用しているため、 より鮮やかに表示できるようになりました。

また、タッチキーサイズも大きくなるため、操作しやすく使いやすいナビゲーションです。

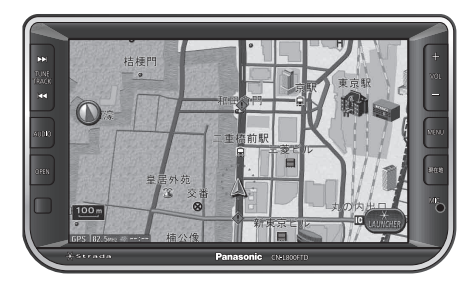

### 本書の読みかた

タッチキーとナビゲーションユニットのボタンを、下記のように描き分けています。 例) 行き先設定 案内開始 決定 :タッチキー AUDIO MENU 現在地 :ナビゲーションユニットのボタン

充実したナビ機能

### 新感覚ユーザーインターフェース

普段は地図を広く見せ必要なときにだけボタンを表示させるダイレクトランチャー機能や、画面 の切り換えや地図のスクロールなどをドラック・フリック操作でできる機能を搭載しました。

●**ダイレクトランチャー**(P.35) 必要な時だけ、ボタンを表示させること 従来のタッチ操作に加え、なぞる(ドラッグ)、 により、地図を広く表示できます。

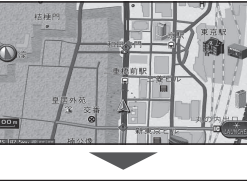

ランチャーメニュー: よく使う機能を登録すると、地図から簡単に機能 を呼び出せます

●ドラッグ・フリック操作(P.4)

はらう(フリック)の操作ができます。 画面の切り換えやスクロールがより直感的に 行えます。

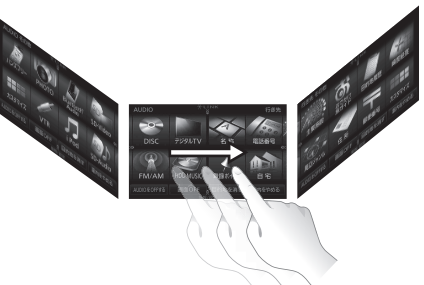

●詳しくは、P.4「タッチパネルの操作の しかた | をご覧ください。

### ストラーダチューン (P.37)

ご好評のストラーダチューンに、新たにオーディオの設定が追加されました。ルート探索(ルート)・ 音声案内(ガイダンス)・地図表示(マップ)・オーディオをお好みにアレンジできます。

### ・ルート

有料道路・道幅・抜け道の優先レベルを調整し、 ルート探索の条件を細かく設定できます。

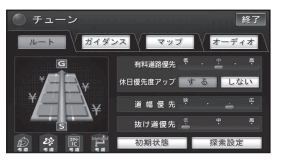

### ●マップ

基本の地図色、道路色、文字サイズを組み 合わせ、地図をお好みに設定できます。

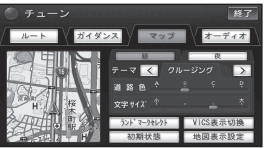

●ガイダンス

分岐音声案内する頻度の設定や、音声案 内する/しないの設定ができます。

| <ul> <li>チューン</li> <li>ルート</li> <li>ガイダ:</li> </ul> | ×R<br><b>マップ</b> | 終了     |  |
|-----------------------------------------------------|------------------|--------|--|
| rann                                                | 分岐音声案内頻度         |        |  |
|                                                     | カーブ案内            | 1 合流案内 |  |
|                                                     | ■ レーン案内          | 1 路切案内 |  |
| レーン取用                                               | 事故多発地点案内         |        |  |
|                                                     | 初期状態             | 案内設定   |  |

### ●オーディオ エフェクト、イコライザー、 バランス/フェーダーの設定ができます。

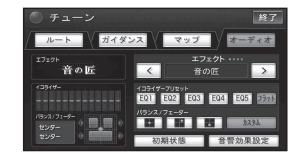

# タッチパネルの操作のしかた

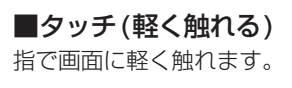

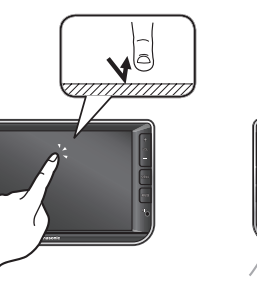

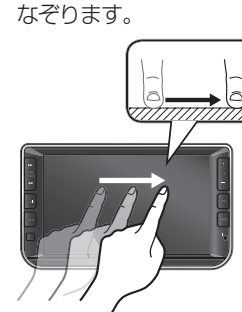

■ドラッグ(なぞる)

指で画面をタッチしたまま、

- ●本書で「○○を選ぶ」と記 載している場合に、タッチ 操作してください。
- 本書で[1秒以上タッチする] や「タッチし続ける」と記載 している場合は、長くタッチ 操作してください。
- メニュー画面、地図画面、 ● **地図画面、リスト画面**でのみ リスト画面でのみ操作で 操作できます。→P.5 きます。→下記, P5

### 「お願い」

● タッチパネルは右図のように指の腹の部分でタッチしてください。 爪など でタッチすると反応しなかったり、誤動作の原因となります。

登録ポイル

操作してください。

### メニュー画面(P.32)でのドラッグ操作

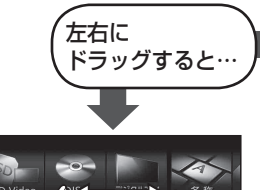

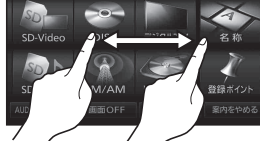

●左右のメニューが表示さ れます。

例:右にドラッグした場合

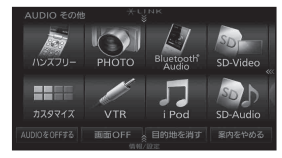

お知らせ ●各メニュー画面の表示のしかたについては、P.32をご覧ください。

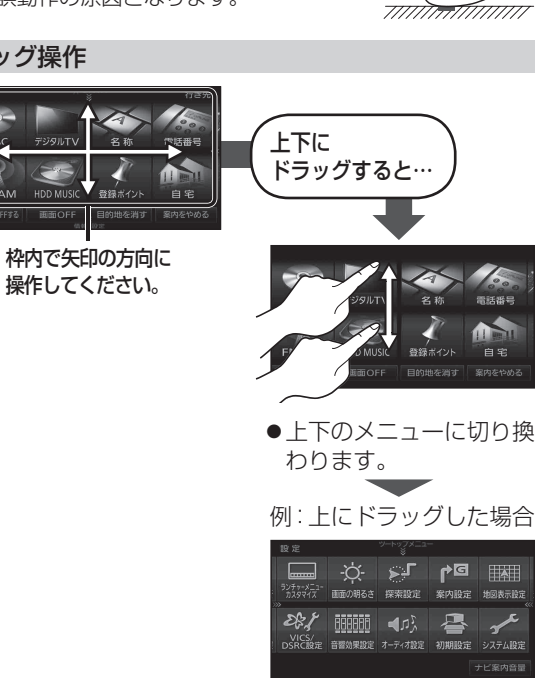

■フリック(はらう)

指で画面をはらいます。

静電容量式タッチパネルの特性上、画面の表示エリア以外の部分に触れても反応する場合があります。 必ず表示エリア内で操作してください。

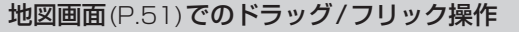

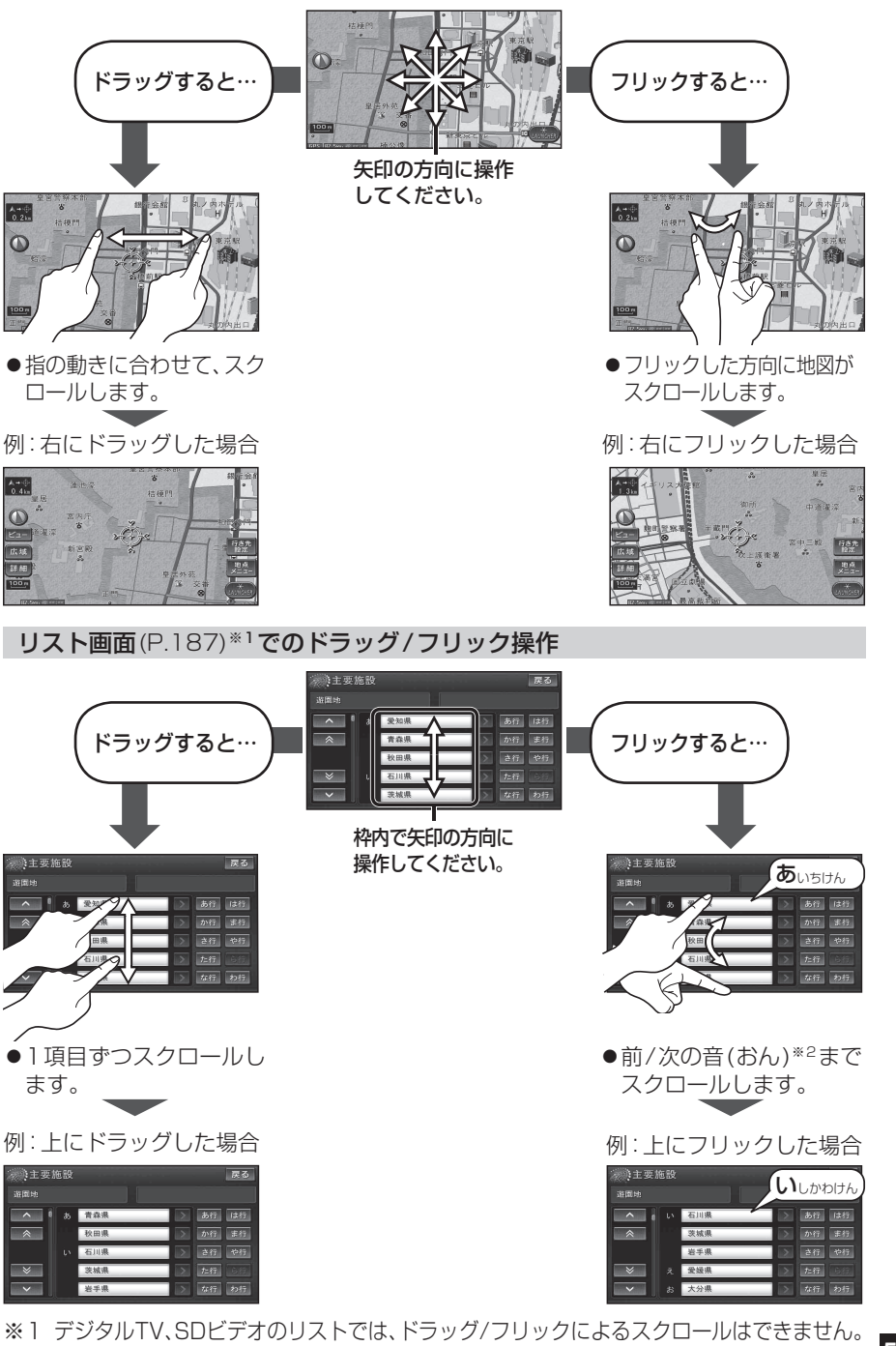

※2 リストによって移動先は異なります。(P.187)

# もくじ

| 安全上のご汪恵        | P.8  | ナヒケーション                 |
|----------------|------|-------------------------|
|                |      | 地図の紹介                   |
| はじめに           | P.12 | 地図の見かた                  |
| 使用上のお願い        |      | 地図の操作                   |
| 各部のなまえとはたらき    | 14   | 現在地メニュー・地点メ             |
| ステアリングスイッチの    |      | 地図の表示のしかたを変             |
| 操作について         | 16   | 行き先までのルートを              |
| 別売のリモコンについて    |      | 行き先を探す                  |
| 準備する(確認・設定)    | 20   | ルートを探索する                |
| 取り付け・配線を確認する   | 24   | 探索結果画面から設定              |
| 初期設定をする        |      | ルートを変更する(ル-             |
| 起動パスワードを設定する   |      | ルートを確認する                |
| ディスクの出し入れ      |      | もう一度ルートを探索              |
| SDメモリーカードについて  |      | ルート探索について               |
| メニュー画面の操作      |      | ルート案内中に                 |
| 現在地画面にタッチキーを表示 | する   | 音声案内について                |
| (ダイレクトランチャー)   |      | 地点を登録する (登録)            |
| ランチャーメニューの操作…  |      | 迂回したいエリアを登              |
| 本機の設定をアレンジする   |      | (迂回メモリー)                |
| (ストラーダチューン)    |      | スマートフォン連携<br>(おでかけナビサポー |
|                |      | VICS情報を見る               |

| ナビゲーション                   | P.40         |
|---------------------------|--------------|
| 地図の紹介                     |              |
| 地図の見かた                    |              |
| 地図の操作                     | 51           |
| 現在地メニュー・地点メニューの操          | <b>作</b> 53  |
| 地図の表示のしかたを変更する            | 54           |
| 行き先までのルートを作るには…           | 56           |
| 行き先を探す                    | 57           |
| ルートを探索する                  | 65           |
| 探索結果画面から設定・確認する。          | 66           |
| ルートを変更する (ルートチューン         | <b>/)</b> 68 |
| ルートを確認する                  | 70           |
| もう一度ルートを探索する(再探索          | <b>氡)</b> 72 |
| ルート探索について                 | 73           |
| ルート案内中に                   | 77           |
| 音声案内について                  |              |
| 地点を登録する(登録ポイント)           | 80           |
| 迂回したいエリアを登録する<br>(迂回メモリー) | 83           |
| スマートフォン連携<br>(おでかけナビサポート) |              |
| VICS情報を見る                 |              |
| FM多重放送を見る                 |              |
| 広域避難場所を確認する               | 91           |
| eco ドライブ機能を使う             |              |

| オーディオ                   | P.94          | その他           |
|-------------------------|---------------|---------------|
| オーディオの基本操作              |               | ■別売品          |
| 地上デジタルTVを見る             |               | 別売品と組み合わせて    |
| HDD MUSICに録音する          | 107           | ダウンロードキーの出    |
| HDD MUSICを再生する          | 110           |               |
| DVDを再生する                | 122           | ■設定           |
| CD・MP3/WMAを再生する.        | 126           | 利用に応じた設定に変    |
| ラジオ (FM/AM) を聞く         | 128           | (各種設定)        |
| SDオーディオ (SD-Audio) を再生す | <b>53</b> 129 | 映像の設定を変える…    |
| SDビデオ (SD-Video) を再生す   | <b>tる</b> 130 |               |
| BLUETOOTH Audioを再生す     | <b>'a</b> 131 | ■困ったとき        |
| iPodを再生する               | 134           | よくあるお問い合わせ    |
| 静止画 (PHOTO) を再生する       | 137           | 故障かな!?        |
| 現在地画面に                  | 1.40          | 本機が正常に動作しな    |
| オーディオ映像を表示する…           | 140           |               |
| BULIETOOTH              | P1/1          | ■必要なとき        |
| BLOETCOTT               | 1.141         | リストの操作のしかた    |
| BLUETOOTH対応機器と          | 1.40          | 文字入力のしかた      |
|                         |               | お手入れ          |
| 携帯電話を本機に登録する            |               | ディスクの取り扱い…    |
| ハシスフリーで通話する             | 146           | 再生できるディスクに    |
| データ通信サービスを利用する          | 154           | データ作成時の留意点    |
|                         |               | CD録音時の制限につ    |
|                         |               | Gracenote音楽認識 |

|                                         |       |             | 安                |
|-----------------------------------------|-------|-------------|------------------|
| その他                                     | P.157 | -           | ±<br>上<br>の<br>ふ |
| ■別売品                                    |       |             | Ē                |
| 別売品と組み合わせて使う                            | 158   | ŗ           | 2                |
| ダウンロードキーの出力                             | 161   | (           | よ                |
| ■設定                                     |       | 8           | じめこ              |
| 利用に応じた設定に変える<br>(各種設定)                  | 162   |             |                  |
| (1)100000000000000000000000000000000000 | 170   | Ē           | ナ<br>ご<br>ゲ      |
| ■困ったとき                                  |       |             | ーション             |
| よくあるお問い合わせ                              | 171   |             |                  |
| 故障かな!?<br>本継が正常に動作したいとき                 | 172   | 7           | 才<br>丨           |
| 本機が正常に到1Fしないとさ                          | 100   | -           | ディ               |
| ■必要なとき                                  |       | 7           | オ                |
| リストの操作のしかた                              | 187   | Ę           | <u>n</u>         |
| 文字入力のしかた                                | 188   | С<br>Г<br>- | Ē                |
| お手入れ                                    | 189   | 0           | B                |
| ディスクの取り扱い                               | 189   | -           | Ľ                |
| 再生できるディスクについて                           | 190   |             |                  |
| データ作成時の留意点                              | 191   |             | 別                |
| CD録音時の制限について                            | 194   |             | 売品               |
| Gracenote音楽認識サービス<br>について               | 195   |             | нн               |
| BLUETOOTHについて                           | 196   | テ           |                  |
| ナビゲーションシステムとは                           | 197   | -           | 設                |
| VICSEONT                                | 200   |             | 定                |
| 地図データベースについて                            | 202   |             |                  |
| 主要施設一覧表                                 | 206   | Ø           | _                |
| ジャンルー覧表                                 | 206   |             | 困っ               |
| <ul> <li>DVD言語コードー管表</li> </ul>         | 209   |             | た                |
| さくいん                                    | 210   | 他           | とき               |
| 商標などについて                                |       |             |                  |
| 什様                                      | 214   |             | 必                |
| 保証とアフターサービス                             | 216   |             | 要な               |
|                                         |       |             | 2                |

6

7

必要なとき